# HS2LED/HS2ICN(P)(RF)x/HS2LCD(P)(RF)x v1.3 安装说明书

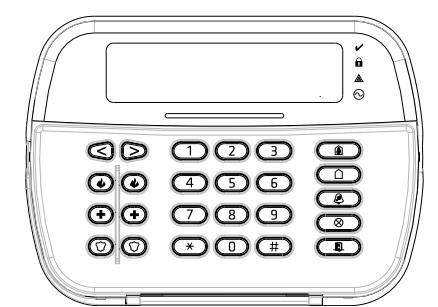

警告:请参阅 PowerSeries Neo 参考手册,了解有关产品使用和功能限制的信息以及制造商责任限制的信息。

注意;这些说明书必须结合与此设备相关的主机系统安装手册一起使用。本安装手册应用于以下型号;HS2LED,HS2ICN,HS2ICNP,HS2ICNRFX,HS2ICNRFPx,HS2LCD HS2LCDP,HS2LCDRFx和HS2LCDRFPx;x=9时,系统操作频率为912-919MHz;x=4时,系统操作频段频率为868MHz;x=4时,系统操作频段频率为9433MHz。根据针发 出发2 & 20 (25 m ENS0131-12006 + AT-12006 + AT-13-2009 标准,HS2LED,HS2LCDP(F),HS2LCDRF(P)8和HS2LCNRF(P)8 = 21 cm = 16 effection 进行认证。

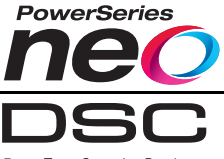

# 安装说明书

| HS2LED/HS2ICN(P)(RF)x/HS2LCD(RF)(P)x 键盘兼容      |
|------------------------------------------------|
| PowerSeries Neo HS2016/32/64、 HS2016-4 和 HS212 |
| 主机。RF键盘组合了无线收发器和各自的HS2键盘。                      |
| 规格                                             |

- •温度范围: -10°C 至 +55°C (14°F 至 131°F); 湿度(最大值):相对湿度93%,无冷凝 • 朔料外壳防护等级 · IP30 IK04
- •电压额定值: 13.8VDC 额定值 (兼容主机提供的电源) • 通过 4 根电线连接到主机 Corbus
- •1 个可配置的防区输入或 PGM 输出\*
- S2LED/ HS2ICN(P)/HS2LCD(P)/HS2ICNRF(P)/ HS2LCDRF(P) 电流消耗: 55mA( 最小值 )/105mA
- (最大值)
- 壁挂式防拆装置 •5个可编程功能键
- ・就绪(绿灯)、布防(红灯)、故障(黄灯)和AC (绿灯)
- •尺寸(长x宽x深):168mm x 122mm x 20 mm
- •重量: 260g
- 低温度传感器
- 频率: 433 MHz (HS2ICNRF4/HS2LCDRF4) •868 MHz (HS2ICNRF8/HS2LCDRF8) • 912-919MHz (HS2ICNRF9/HS2LCDRF9)
- 高达 128 个无线防区
- \* *此防区不能设置为消防类型或 24 小时类型。* 注意:键盘不包含可维修的部件。
- 拆箱

| 建盘包装包括以下内容:              |                          |
|--------------------------|--------------------------|
| HS2LED/ICN(RF)/LCD(RF)   | HS2ICN(RF)P/LCD(RF)P     |
| <ul> <li>1个键盘</li> </ul> | <ul> <li>1个键盘</li> </ul> |
| •4个安装螺丝                  | •4个安装螺丝                  |
| •2个线末 (EOL) 电阻器          | •2个线末 (EOL) 电阻器          |
| · 約4-04-04-05            | . かみのいわ ごうもころが           |

| •键盘内门标签                                      |
|----------------------------------------------|
| •1个防拆开关                                      |
| • 安装说明书                                      |
| <ul> <li>迷你感应 (prox) 标签<br/>(MPT)</li> </ul> |
|                                              |

- 布线

- 注意 对于 ULULC 安装, 防区输入是受监控的类型(SEOL) 表 2: 语言 DEOL)。监控电阻器为 56002.如果没有使用 EOL 监控。 互联设备所需要的最大距离有3英尺。只能使用符合ULULC 认证的设备。
- 注意: 与此输入触点连接的这个初始装置不用于医疗或消防 4. 如果 'P/Z' 端子设置为输出,正极供电电压和 'P/Z' 端子
- (最大负载为 50mA) 之间可连接小型继电器 (如 DSC 型号 RM-1 或 RM-2) 或报警器或其他 DC 供电的装置。
- 通电 四日 一旦完成所有接线,至少使用两个螺丝就可以将此设备固定 在大楼结构上,然后接通主机电源: 1.连接电动引线与电池。 2. 连接 AC 变压器。
- 如需了解有关主机电源规格的更多信息,请参见 PowerSeries Neo 的参考手册。 **设置键盘** 1.按[1][8][安装人员代码]。 2.使用 [<][>] 键浏览菜单或输入分段号码直接跳到具体部 分。
- 设置包含在每段之间或通过填写数据字段来切换选项。按下 键盘L相应的数字,可启用或关闭切换选项。例如,要启用 切换选项1和4,按[1]和[4]键。显示所有启用的选项 (见下图)。

| 表 1: 兼容设备                                                  |                          | 2. 轻轻撬开面板。这样将会拆卸它并可以再次进行安装。                                        |
|------------------------------------------------------------|--------------------------|--------------------------------------------------------------------|
| 无线 PG 烟感器                                                  | PGx926 <sup>UL</sup>     |                                                                    |
| 无线 PG 温感烟感器                                                | PGx916 <sup>UL</sup>     |                                                                    |
| 无线 PG 一氧化碳探测器                                              | PGx913                   |                                                                    |
| 无线 PG 被动红外运动探测器                                            | PGx904(P) <sup>UL</sup>  |                                                                    |
| 无线 PG 被动红外 + 摄像头运动探测器                                      | PGx934(P) <sup>UL</sup>  | T,                                                                 |
| 无线 PG 窗帘运动探测器                                              | PGx924 <sup>UL</sup>     |                                                                    |
| 无线 PG 双技术运动探测器                                             | PGx984(P)                | 安装罐盘和为罐盘接线                                                         |
| 无线 PG 镜子运动探测器                                              | PGx974(P) <sup>UL</sup>  | 吊钩 吊钩                                                              |
| 无线 PG 户外运动探测器                                              | PGx994 <sup>UL</sup>     |                                                                    |
| 无线 PG 玻璃破碎探测器                                              | PGx912                   |                                                                    |
| 无线 PG 震动探测器                                                | PGx935 <sup>UL</sup>     |                                                                    |
| 无线 PG 水警探测器                                                | PGx985 <sup>UL</sup>     |                                                                    |
| 无线 PG 感温探测器 (室内)                                           | PGx905 <sup>UL</sup>     |                                                                    |
| 户外温度探头 (要求 PGx905)                                         | PGTEMP-<br>PROBE         |                                                                    |
| 无线 PG 键                                                    | PGx939 <sup>UL</sup>     |                                                                    |
| 无线 PG 键                                                    | PGx929 <sup>UL</sup>     |                                                                    |
| 无线 PG 应急键                                                  | PGx938 <sup>UL</sup>     | 1. 通过安装孔将键盘固定在墙上。如果不安装在单一接线                                        |
| 无线 PG 2 按钮键                                                | PGx949 <sup>UL</sup>     | 盒上,则使用所给的4个螺丝。如果在右宫板上安装此<br>装置,则使用所给的塑料锚栓。                         |
| 无线 PG 室内报警器                                                | PGx901 <sup>UL</sup>     | 2. 如果使用防拆键盘,则采用螺丝将防拆面板固定在墙                                         |
| 无线 PG 室外报警器                                                | PGx911 <sup>UL</sup>     | 上。<br>3. 通过接线槽或穿眼布线。将 Corbus 和 PGM/ 防区接线                           |
| 无线 PG 中继器                                                  | PGx920 <sup>UL</sup>     | 与键盘连接。将防拆开关安放在背板上的防拆孔中。                                            |
| 无线 PG 门磁 / 窗磁                                              | PGx975 <sup>UL</sup>     | 4. 付延监队員任月饭上, 明沐发线尽可能被压住墙上。任<br>键盘内布线, 确保可避免较高的组件。紧紧关上前部组          |
| 无线 PG 门磁 / 窗磁, 有辅助装置                                       | PGx945 <sup>UL</sup>     | 件,确保从下面接线不会压到键盘。                                                   |
| 注意: 在这个图标中, 型号中 x 表示设备<br>所示: 9 (912-919 MHz)、8 (868MHz) 利 | 的工作频率,如下<br>14 (433MHz)。 | 社悬: 如米友现即茚键盈珇件和按线之间有仕何张刀,则打<br>开键盘,重新布线并再次关闭它。重复这些步骤,直到正确<br>关闭键盘。 |

安装 将键盘安装在可接入出入口指定点的位置。一旦选择了一 个干燥、安全的位置,则执行以下步骤来安装键盘。

**拆卸键盘** 1. 将平头起子的尖端插入键盘底部左侧和右侧的插槽。

'Toggle name

1 2 3 4 5 6 7 8 9 10 11 12 13 14 15 16

11 = 瑞典语

12 = 挪威语

13 = 丹麦i

14 = 希伯来语

5 = 希腊i

000]。输入所需语言对应的2位数字:

Y/N

Ξ.

马尼亚语

21 = 俄语

16 = 土耳其语 26 = 斯洛伐克语

22 = 保加利亚语

24 = 立陶宛语

23 = 拉脱维亚语

输入十六进 的参考手册

语言设置 输入 [000][

01 = 英语 (默认)

02 = 西班牙语

03 = 葡萄牙语

= 意大利

**) =**荷兰语

·= 法语

[902][002] - *後決* #分配 [LED、LCD、ICON] 这部分用于更改注册模块中的插槽号。要更改插槽号: 1. 输入 [902][002] 或使用 [<][7] 键并按下 [<sup>\*</sup>]. 2. 输入模块的序列号。 3. 出现提示时,输入新的两位数插槽号。使用新的插槽分 配替换之前的。如果输入无效插槽号,则发出错误提示 音。 2. 使用 [<][>] 键,滚动至下一个字符并重复步骤。如需了解 输入十六进制数据的更多信息,请参见 PowerSeries Neo

> [902][003] 模块槽分配 (仅 LCD 键盘) 这部分与[002]类似,也用于更改模块的插槽号。然而使用 此选项时,无需序列号。要更改插槽号: 1. 输入[902](003]或使用[5][2]]键并按下[]。
>  2. 使用[5][2]键并按下[]。
>  2. 使用[5][2]键定位模块,然后按[]选择。
>  3. 输入新的面积位数插槽号。使用新的插槽分配替换之前的。如果输入无效插槽号,则发出错误提示音。 [902][101] 取消機量注册 1.输入[902][101] 或使用[<[]>] 键并按下[]。 2.使用[<]] 键表动至要删除的特定键盘。 3.按[] 选择模块,出现提示时,再次按[] 删除它。

29010298B001

- 按[<sup>1</sup>]选择模块,出现提示时,冉()(致1)即时,已。
   [903][101] 确认键盘
   为了确认注册并个键盘并实际定位它们,执行下列步骤:
   1. 输入 [903][101] 或使用[-[]>] 并按下[<sup>1</sup>]。
   使用[-[]> 键滚动至适当键盘。在键盘上显示此模块的序列号和插槽号,此设备的状态指示灯闪烁。
   要确认键盘,按[<sup>1</sup>]。如果确认时中断了与此模块的通信,警告消息会显示1秒钟,然后退出此部分。
- [2] = 卷尔維亚语
   [2] = 卷尔維亚语

   [1] = 克罗地亚语
   [2] = 愛沙尼亚语

   [1] = 白雪牙油语
   [2] = 斯洛文尼亚语

   [1] = 白雪牙油语
   [2] = 斯洛文尼亚语

   [2] # 四季方道:
   [1] = 白雪牙油语

   [2] # 四季方道:
   [1] = 白雪牙油语

   [2] # 四季方道:
   [2] = 斯洛文尼亚语

   [2] # 四季方道:
   [1] = 白雪牙油语

   [2] # 四季方式:
   [1] = 白雪方油:

   [2] # 四季方式:
   [1] = 白雪方油:

   [2] # 四季方式:
   [1] # 白雪子方式:

   [2] # 四季方式:
   [1] # 白雪子方式:

   [2] # 日本
   [2] # 二子系令

   [2] # 日本
   [2] # 二子系令

   [2] # 日本
   [2] # 二子系令

   [2] # 二子系令
   [2] # 二子系令

   [2] [2] [2] # 二子系令
   [2] # 二子系令

   [2] [2] [2] # 二子系令
   [2] # 二子系令

   [2] [2] [2] # 二子系令
   [2] # 二子系令

   [3] # 二 [1] [2] # 二子系令
   [2] # 二子系令

   [3] # 二 [2] [2] # 二子系令
   [2] # 二子系令

   [3] # 二 [2] [2] # 二子系令
   [2] # 二子系令

   [3] # 二 [2] # 二子系令
   [3] # 二日

   [3] # 二 [2] [2] # 二子系令
   [4] # 二子系令

   [3] # 二日
   [4] # 二子系令

   [3] # 二 [2] [2] # 二子系令

感应 (Prox) 标签支持 (HS2ICNP/HS2ICNRFP/HS2LCDP) 感应标牌可执行任何通常需要用户接入密码或激活可设置输出之后才能执行的键盘功能。 通过感应标牌阅读器 (⑥,或键盘液晶屏左侧刷感应标牌。 分配感应标签

- (元) [1. 按 [\*][5][主密码 / 监控人员密码 ]。
   (2. 输入 4 位数用户密码。
- 3. 按下 2。
   4. 通过键盘标签阅读器附近的注册标签。
- **删除成应标差** 要删除感应标签,选择以前提到的用户。刷关联的感应标签。告警系统识别此标签。出现 提示时, 找[1]删除。
- 124小时,12(1)前时。
  LED 光条
  在 HS2ICNP/HS2ICNRFP/HS2LCDP 键盘上, 蓝色 LED 光条表示感应标签即将到来。
  •当键盘正在读取有效的感应标签时,LED 光条闪烁三次。
  •如果感应标签无效,LED 光条一直发亮,键盘会发出错误提示音。
  •LED 光条的亮度在 [\*][6] 菜单中是可调的。当修改背景光亮度时,也会相应更改 LED 光
- 条的亮度。

- 正在下载 HS2LCDRF/HS2ICNRF产品可以通过 DLS V来进行设置。这可以自动检测键盘类型并下 载相应的设置
- 载相应的设置。 无线设备设置和编程 (HS2ICNRF(P)x/HS2LCDRF(P)x) 无线设备设置和编程 (HS2ICNRF(P)x/HS2LCDRF(P)x)

# [804][000] 注册无线设备

- 1. 一旦在报警主机上安装并注册了 HSM2HOST,便可以使用以下方式注册无线设备:输入安装程序设置段号[B04][000]:
   2. 出现提示后,激活设备(参见设备安装表)立即注册或输入设备 ID 号。执行后者可预注册
- 设备,然后稍后在客户现场注册它们。 报警主机决定正在注册的设备类型,并显示相应的设置选项。

| 设备类型 | 设置选项                                 |
|------|--------------------------------------|
| 防区   | (01) 防区类型<br>(02) 子系统分配<br>(03) 防区标签 |
| 无线键  | (01) 子系统分配<br>(02) 用户标签              |
| 报警器  | (01) 子系统分配<br>(02) 报警器标签             |
| 中继器  | (01) 中继器标签                           |

- 使用滚动键或键入对应亏时来远非远现。
   滚动浏览可用的选择,并根据情况键入号码或输入文本。
   按[]接受并移动到下一选项。
   一旦配置所有选项,系统就会提示您注册下一设备。
- 7. 重复上述的步骤, 直到注册了所有无线设备

3. 按[7]接受选择。 4. 按下[7]退出此部分。 对于UL 住宅消防(UL985)安装,监控窗口的最大值可设为200秒。 对于UL商务防盗(UL1610/UL365)和ULC住宅消防(ULC-S545)安装,监控窗口的 最大值应设为4.小时。

## [804][810] 无线选项 1

要设直尤线选项: 1. 输入安装程序设置段号 [804][810]。 2. 滚动或输入热键,选择下面一个选项:

| 8:         | 无线选项     |                                                                                                    | 女史沃儿线以留<br>1 給〉 空壮程序                                                   | :<br>                                                              |                  |
|------------|----------|----------------------------------------------------------------------------------------------------|------------------------------------------------------------------------|--------------------------------------------------------------------|------------------|
| 1 射频台工     |          | 开:如果有无线监控故障,系统将不能布防。生成射频怠工故<br>障。                                                                                                    | 表 11: 更换设备                                                             | · 及且权 5 [004], 然后选择 [ 9] · 1 ] 权:<br><b>子段</b>                     |                  |
|            | 11/10/04 | 关:无线监控故障不会妨碍布防。                                                                                                    | 子段                                                                     | 说明                                                                 |                  |
|            |          | 开:如果离开布防期间发生监控或干扰故障,报警器会激活并                                                                                                    | 921                                                                    | 更换无线防区设备                                                           |                  |
| 2 无线<br>扰报 | 无线监控/射频干 | 记录和报告此事件。                                                                                                    | 922                                                                    | 更换无线键                                                              |                  |
|            | 扰报警      | 关: 离开布防期间监控或射频干扰故障不会激活报警器或进行                                                                                                    | 923                                                                    | 更换报警器                                                              |                  |
|            |          | 记录和报告。                                                                                                    | 924                                                                    | 更换中继器                                                              |                  |
| 3          | 防拆模块     | 开: 记录并报告防拆模块。<br>关: 不会记录或报告防拆模块。                                                                                                    | 925                                                                    | 更换键盘                                                               |                  |
| 4          | 消防监控     | 开:每200秒可监控消防设备。如果设备无法在此窗口中报<br>告,就会生成监控故障。<br>关:消防设备遵循802段设置的监控窗口,最大值为18,小时。通过更高值设置监控窗口,但18,小时后,这些探测器仍<br>。通过更高值设置监控窗口,但18,小时后,这些探测器仍 | <ol> <li>技[*]选择子目</li> <li>使用滚动键选<br/>按[*]。出现提示</li> <li>息。</li> </ol> | 没。显示第一个可用设备。<br>.择要更换的设备,或输入热键,进入特定的设备<br>.后,激活设备(完全注册)或输入设备 ID(预注 | 。<br>注册)。显示确认注册消 |

### 然发送故障 3. 按 [\*] 接受选择,按 [#] 退出

# [804][841] 视觉验证设置

| Z. 10(-) | JAAMB/NACOUST AND TARA | -                                             |
|----------|------------------------|-----------------------------------------------|
| 表 9:     | 视觉验证子段                 |                                               |
| 001      | 视觉验证                   | 开:报警触发被动红外摄像头的图像捕捉<br>关:报警不会触发被动红外摄像头的图像捕捉    |
| 002      | 查看时间窗口                 | 01 报警 + 5 分钟<br>02 报警 + 15 分钟<br>03 报警 + 1 小时 |
|          |                        | 01 启田 / 关闭消防键                                 |

02 启用 / 关闭求救键 03 启用 / 关闭医疗键 04 启用 / 关闭应急键 003 查看其他告警 [804][901]-[905] 删除无线设备

要删除无线设备: 1. 输入安装程序设置段号 [804],然后选择下列一个子段:

| ₹10: 模块标签子段 |          |  |
|-------------|----------|--|
| 子段          | 说明       |  |
| 101         | 删除无线防区设备 |  |
| 02          | 删除无线键    |  |
| 103         | 删除报警器    |  |

产生了两个测试结果: •24小时:24小时内信号强度的平均测试结果。 •现在:当前测试的信号状态结果。

2011. 」司1010 № 101日 27 № 15 米。 在潮试过程中,不断收到指示数据的说绪和布防指示灯的闪烁。不断闪烁的故障指示灯表 示射频干扰。可能会显示以下状态的指示灯:

## 表 13: 无需设备状态指示灯

| LCD | 状态                              | 中继器 [905] |
|-----|---------------------------------|-----------|
| 强   | 信号强度强                           | 中继器 1     |
| 良好  | 信号强度良好                          | 中继器 2     |
| 差   | 信号强度差                           | 中继器 3     |
| 单向  | 此设备仅在单向模式中运行。报警主机不<br>能配置或控制此设备 | 中继器 4     |
| 不测试 | 如果没有进行测试,则显示为"现在"结果。            | 中继器 5     |
| 无   | 测试无线键时,始终显示为 24 小时结             | 中继器 6     |

# 注意:对于 UL/ULC 安装,只有"强"信号等级是可以接受的。

- **故障排除** 1. 当尝试为无线设备分配防区号时,键盘会发出一声长哔哔声。

- 当尝试为无线设备分配防区号时,键盘会发出一声长哔哔声。
   ·确保键盘与 Corbus 正确连接。
   2. 输入无线设备的 ESN 后,键盘不显示该防区的状态。
   ·确保已正确输入 ESN。
   ·确保为了系统启用了此防区(如果使用了子系统设置)。
   ·确保大线防区没有分配给 HSM2108 模块使用的防区、板载防区或键盘防区。
   ·确保为防区设置了操作而不是"无操作"。模块安置测试可接受"差"或无结果。
- 验证您正在测试正确的防区。
   验证设备在键盘范围内。尝试测试与接收器在同一房间内的设备。

- 验证设备在键盘范围内。尝试测试与接收器在同一房间内的设备。
   确定键盘与 Corbus 正确连接。
   检查齿防区已正确测试。参阅该设备附带的说明书。
   检查齿防区已正确测试。参阅该设备附带的说明书。
   检查古能是否运行,安装是否正确。
   检查可能会阻止信号到达键盘的大型金属物体。
   必须固定此设备、以获得一致的"良好"结果。如果多个设备显示"差"结果,或者如 果应急悬挂按钮和无限键操作不一致,可移动接收器。

注意:通过[804][911] 修改设备可以修改上述所列的配置选项。 [804][001]-[716] 无线设备配置 要配置无线设备: 1. 输入安装程序设置段号 [804],然后选择下列一个子段:

已置无线防

配置无线键盘

2.使用滚动键选择要配置的设备,或输入热键,直接进入特定的设备 3.使用滚动按钮或输入热键为设备选择配置选项。详情请参见设备表 4.按[]按受并移动到下一选项。 5.一旦配置了所有选项,系统会返回到基本配置菜单。 重复上述的步骤,配置其他无线设备。

[804][801] 射频干扰探测 打开或关闭射频干扰探测(继续干扰无线网的传输)。此选项打开时,记录并报告射频干

60 秒内累计的干扰为 30 利

4. 改下[1] 追击电击功。 [204][802] 无线监控每口 此选项用来设置生成故障前系统中没有此无线设备的时长。 注意:对于 EN 安装,必须选择 小时或 2 小时。 当使用违须 06,检测到系统中 24 小时没有此设备后,为系统配置生成故障条件时,在关 闭 200 秒监控初换选项最长 18 小时后,烟感器会生成故障情况。 需以要 平444 地形放口。

配置无线报警器

说明

启用 / 关闭干扰探测和报告 注: 必须为 UL/ULC 认证的安装启用此选项。 射频干扰持续 20 秒

符合 EN (30/60)时,只有当干扰时长超过 5 分钱

<sup>美</sup>型的另一设备更换系统上注册的故障设备,同时保持原有配置

tLas: LEU PI UUN UE血不安元主义对印述理则。 [904] **发型测试无线设备**(LCD) 本测试用来确定无线设备的射频信号状态,且在系统键盘或个人设备上可执行此测试,这 些说明记用于通过提盘的附述,如需了解设备安置测试的说明,请参阅无线设备提供的安 装说明,可提供下列测试模式;

式单独通过防区的无线设备

测试每个注册的无线中继器。 521-528 分别对应中继器 1-8

测试每个注册的无线报警器。 551-556 分别对应报警器 1-16

测试每个注册的键盘 701-716 分别对应键盘 1-16

测试单个无线键。在本节中,按下无线键按钮可开始测试 601-632 分别对应无线键 1-32。

表 5: 无线防区子段

表 6: 干扰探测选项

3. 按 [\*] 接受选择。 4. 按下 [#] 退出此部分。

表 7:无线监控窗口选项

1 小时后

4 小时后 8 小时后

24 小时后

表 10:模块标签子段

3. 按 [\*] 删除或按 [#]

•[003]-报書器 •[004]-无线键 •[005]-键盘

520

550

600

700

注:

表 12: 无线设备安置测试模式

测试所有中继器

测试所有报警器

测试所有无线键

测试所有键盘

[804][921]-[925] 更换无线设备

03

00

启用/关闭

美国 UL 20/20

欧洲 EN 30/60

英国第6类30/60

因 200 万福达第6日: 里设置无线监控窗口: 1. 输入安装程序设置段号 [804][802]。 2. 滚动或输入热键,选择下面一个选项:

删除中继器

通过此选项,采用同一类型的为一区會文达不完全。 无需删除故障设备。 要更换无线设备。 要更换无线设备: 1. 输入安装程序设置段号 [804],然后选择下列一个子段:

[804][990][001-005] 显示所有设备 使用本节查看系统上注册的无线设备并查看与每个设备相关的序列号。

[204][390][107 - 005] **显示所有 按备** 使用本节营着系统上注册的无线设备并查看与每个设备相关的F 要查看无线设备信息. 1. 输入安装起序设置设号 [804][990], 然后选择下列一个子段: • [001]-所有防区 • [002] - 中推器 • [003]- 报警器

2. 按[\*]选择无线设备类型。显示第一个可用设备。 3. 使用滚动键查看注册的设备。

注意, IFD 和 ICON 键盘不会完全支持此选项,

? 使用滚动键选择要删除的设备,或输入热键,直接进入特定的设备

001-128

551-556

601-632

子段

扰。 要配置射频干扰: 1.输入安装程序设置段号 [804][801]。 2.滚动或输入热键,选择下面一个选项:

1. 要输入数据,使用 [<][>] 键选择字符,然后按键盘按键输 入数字/字母。

□ (2021)(01] **年初注册** 要手动注册单个键盘: 1.输入[9021](0011或使用[<][>] 键并按下[<sup>\*</sup>]。 2. 出现提示时,输入此装置背面找到的键盘序列号。 3. 如果收到无效序列号,则发出错误提示音。一旦注册,便 会显示设备型号、序列号和插槽分配。可以将这些键盘 分配到此设备的下一个可用插槽中。可以使用[<][>] 键更 改插槽分配。 改插槽分配 4. 要取消模块注册,按[**拼**]。 注意:一旦注册的设备数目达到了最大值,就会发出错误提示音并显示警告消息。

键盘设置

[004]

[005]

### 设置标签 (仅 LCD 键盘)

技 [\*][8][安装人员代码]。
 技 [\*] 和使用 [<][>] 键滚动至"防区标签",并再次按 [\*]。显示第一防区。另外,输入

[000][001] 3. 使用 [<][>] 键滚动到要设置的防区标签,并按 [\*] 或输入防区编号(如 001 表示防区标

金 1)。
4. 使用 [<[>] 键滚动至所需的字符位置。
5. 输入对应字符组的次数,直到显示所需的字符(见下表)。例如,按 "2" 键 3 次可输入字母 "F"。按 "2" 键 4 次可输入数字 "2"。按 [<sup>1</sup>],然后滚动到"保存"。再次按下[<sup>1</sup>]保存

| [1] - A, B, C, 1 | [5] - M, N, O, 5 | [9] - Y, Z, 9, 0 |  |
|------------------|------------------|------------------|--|
| [2] - D, E, F, 2 | [6] - P, Q, R, 6 | [0] - 空格         |  |
| [3] - G, H, I, 3 | [7] - S, T, U, 7 | [*] - 选择         |  |
| [4] - J, K, L, 4 | [8] - V, W, X, 8 | [#] - 退格键        |  |

标签。要删除字符,请使用[<]?] 键将光标移动到此字符下,并按[0],如果按除[<]?] 之外的任何键后,再按[0],光标从一个空格移动到其右侧,然后删除此字符。 CHANGE CASE,从下一个字母输入开始,将在大写字母(A, B, C...)和小写字母(a, b, CIAIMGE CL3E: 从下<sup>∞</sup>1+54氟人TT%1,村在人与于44(K, B, C., )和小与于4(d, U, C., )之间进行初接。 ASCII ENTRY-用朱输入生解字。无效输入范围从000 至255。使用[<]>] 键滚动浏览字 符或输入 000-255 的 3 位数。按[] 键称字符输入到标签。 CLEAR TO END -清除从光标所在的字符到未尾显示的显示内容。 CLEAR TO END -清除从光标所在的字符到未尾显示的显示内容。 CLEAR DSPLAY-清除整个标签。

**标签库** 当设置标签时,标签库是常用词汇的数据库。可按需合并单个词汇(例如 前 + 门)。每 行 最多可显示 14 个字符。如果一行显示不下一个词,则向右滚动光标至第二行第一个字 

, 如果系统中存在多个 LCD 键盘,确认更改后,将为所有其他 LCD 键盘播放一个键盘上所 设置的标签。

# 更改亮度/对比度/报警器

LCD 键盘

L 按[16]主密码].
 2 使用【]) 键滚动进行亮度控制、对比度控制或报警器控制。
 3 按[1选择以下各项设置:
 • 亮度 LED 光条控制:提供 15 个背景灯亮度级别。

#### [012] 本地 PGM 输出脉冲激活时间

| I                     | II       | 分钟 (00-99)                 |           | 秒钟 (00-99)         |
|-----------------------|----------|----------------------------|-----------|--------------------|
| [021] 第               | 一个键盘选    | 项                          |           |                    |
| 默认                    |          | 选项                         | 开         | 关                  |
| 开                     |          | <ol> <li>1 启用消除</li> </ol> | 方键        | 关闭消防键              |
| 开                     |          | 2 启用医师                     | 方键        | 关闭医疗键              |
| 开                     | 1 1      | 3 启用应急                     | 急键        | 关闭应急键              |
| 开                     |          | 4 设置时显                     | 显示门禁密码    | 设置门禁密码时显示 X        |
| [022] 算               | 二个键盘选    | 项                          |           |                    |
| 默认                    |          | 选项                         | 开         | 关                  |
| 开                     |          | <ol> <li>本地时钟显:</li> </ol> | 示开        | 本地时钟显示关            |
| 关                     |          | 2 本地时钟显:                   | 示 24 小时   | 时钟显示上午/下午          |
| 开                     |          | 3 自动报警内                    | 存滚动开      | 自动报警内存滚动关          |
| 开                     |          | 4 以备将来使                    | 用         | 以备将来使用             |
| 关                     |          | 5 启用电源指                    | 示灯        | 关闭电源指示灯            |
| 开                     |          | 6 电源指示灯                    | 指示 AC 存在开 | 电源指示灯指示 AC 存在关     |
| 开                     |          | 7 布防时显示                    | 报警        | 布防时不显示报警           |
| 关                     |          | 8 自动滚动撤                    | 防防区开      | 自动滚动撤防防区关          |
| [023] 第               | 三个键盘选    | 项                          |           |                    |
| 默认                    | 选        | 项                          | 开         | 关                  |
| 关                     | L 1      | 布防指示灯省日                    | 电模式       | 睡眠模式时布防指示灯关        |
| 开                     | l  2     | 2 键盘状态显示管                  | 留守布防      | 键盘状态显示留守/离开布防      |
| 关                     | L 3      | 第5个端子是银                    | 建盘 PGM 输出 | 第5个端子是键盘防区输入       |
| 开                     | L 4      | ▲ 感应标牌会进行                  | 亍布防 / 撤防  | 感应标牌不进行布防 / 撤防     |
| 关                     | 7        | / 本地显示温度                   |           | 无本地显示温度            |
| 关                     | 8        | 6 低温警告已启月                  | Ħ         | 低温警告已关闭            |
| [030] 已               | 下载 LCD 消 | 息                          |           |                    |
|                       |          |                            |           |                    |
|                       |          |                            | _         |                    |
| 第22節,選項[1]本地时钟显示必须启用。 |          |                            |           |                    |
| [031] 已下载 LCD 消息时长    |          |                            |           |                    |
| 默认值                   | : 000    |                            | 有效输入范围为00 | 00-255,000=无限消息显示) |
| 此数字                   | 为永久删除i   | 己下载消息前必须                   | 顺清除此消息的次数 | 。按任意键可清除此消息。       |
| [041]                 | 医内温度防区   | 【分配                        |           |                    |

(#益奴里. 1.按[\*][8][安装人员代码]。 2.选择下面确定的一个设置选项。 2.选择下四4%~~~~ [860] 键盘插槽号 下午本设置,显示两位数的插槽号,仅供参考。 [861]-[876] 键盘设置段 [000] **子系统的地址** 要求 2 位数条用将键盘分配给子系统。输入 00 分配键盘为全局布防。有效输入范围为 00-32。默认值为 01。备注: LED 和 ICON 键盘不能作为全局键盘进行编程。 [001]-[005] 键盘功能键设置 要设置功能键: 1.按[1][1] 安装人员代码]。 2.输入 [861]+[876] 进行键盘设置。 3.输入 [001]+[005] 对应功能键 1-5 或使用 [<[]>] 键并按下["]。 4.输入 2.位数分配功能键操作 -[00]-[68]。参见下表。 5.从第 3.步开始重复操作,直到设置完所有功能键。 6.按两次[] 遇出安装程序。 [001]-[005] 功能键分配 按钮 有效范围 默认值 功能 功能键 [001] 按键 1 00-68 03 [002] [003]

•对比度控制:提供 15 个不同的显示对比度级别。 •报警器控制:提供 15 个不同的报警器控制级别。

4. 使用 [<][>] 键滚动至所需的设置。

| 按键 2 | $\bigcirc$              | 00-68 | 04 | 离开布防     | II |
|------|-------------------------|-------|----|----------|----|
| 按键 3 |                         | 00-68 | 06 | 报时开/关    | ll |
| 按键 4 | $\overline{(\sqrt{2})}$ | 00-68 | 22 | 命令输出2    |    |
| 按键 5 |                         | 00-68 | 16 | 快速<br>退出 | II |
|      |                         |       |    | ~5.00    |    |

留守布防

键盘功能键 系统安装手册,获得可用功能键洗项的整个洁单

| 1130 0410.000000000000000000000000000000000 | sere and send seres reasons in the re- |                       |
|---------------------------------------------|----------------------------------------|-----------------------|
| [00] - 空                                    | [14] - 全局撤防                            | [33] - 旁路恢复           |
| [02] - 即时留守布防                               | [16] - [*][0] 快速退出                     | [34] - 用户设置           |
| [03] - 留守布防                                 | [17] 布防内部防区                            | [35] - 用户功能           |
| [04] - 离开布防                                 | [21] - [*][7][1] 命令输出 1                | [37] - 时间和日期设置        |
| [05] - [*][9] 无进入布防                         | [22] - [*][7][2] 命令输出 2                | [39] - 故障显示           |
| [06] - [*][4] 报时开 / 关                       | [23] - [*][7][3] 命令输出 3                | [40] 报警存储器            |
| [07] - [*][6][][4] 系统测试                     | [24] - [*][7][4] 命令输出 4                | [61]-[68] - 子系统选择 1-8 |
| [09] - 夜间布防                                 | [29] - 旁路群恢复                           |                       |
| [12] - 全局留守布防                               | [31] - 本地 PGM 激活                       |                       |
| [13] - 全局离开布防                               | [32] - 旁路模式                            |                       |
| [011] 键盘输入 / 输出设置                           |                                        |                       |
| 防区或 PGM 编号                                  | 默认值 000                                | 1                     |

| 有效                                                                                   | <b>(物入績号</b><br>01 6 声哔哔声<br>02 兵兵声<br>03 叮咚声<br>04 报警声(4秒时长)<br>05 防区を愈                                                                                 |          |                                    |
|--------------------------------------------------------------------------------------|----------------------------------------------------------------------------------------------------|----------|------------------------------------|
| [991<br>1. 招<br>3. 化<br>5. 子<br>5. 子<br>5. 子<br>5. 子<br>5. 子<br>5. 子<br>5. 子<br>5. 子 | 1) 将候盘设置复位为出厂款认值<br>(T[16]] 安装人员代码]。<br>為、[991]。<br>U用[G[19] 键滚动至适当键盘。<br>近下[1] 选择该键盘。<br>适新输入[支装人员代码]。<br>下[1] 将所选键盘复位到出厂款认值。<br>, ; ; ; ; #: # 用: 示符 号 |          |                                    |
| 0                                                                                    |                                                                                                    | -        | ✓0<br>â5<br>&6                     |
| 1                                                                                    | ↓ ↓ ↓ ↓ ↓ ↓ ↓ ↓ ↓ ↓ ↓ ↓ ↓ ↓ ↓ ↓ ↓ ↓ ↓                                                                                                    | 10       | ○⑦<br>门铃 - 当启用中控时打开它,关闭<br>时则关闭它   |
| 2                                                                                    | 火警-表示存储器中的消防报警。                                                                                                    | 11       | 外出-表示主机布防为离开模式。                    |
| 3,4,<br>5                                                                            | 时钟数字-这些数字指示本地时钟激活时<br>的小时和分钟,并且当 OPEN 或 ALARM<br>图标激活时,还可识别防区。当滚动浏<br>宽防区时,这些数字每秒滚动一个防区,<br>从量低防区号码向量高号码滚动。                                              | 12<br>13 | 留守-表示主机布防为留守模式。<br>夜晚-表示主机布防为夜间模式。 |
| 6                                                                                    | 1-8-这些数字显示切换,当需要时,它<br>们可以显示为二进制数字。                                                                                                    | 14       | 就绪指示灯(绿灯)-如果就绪指<br>亮,系统准备布防。       |
| 7                                                                                    | 旁路 - 表示有自动或手动绕过的防区。                                                                                                    | 15       | 布防指示灯 (红灯)- 如果布防指<br>亮,系统已经成功布防。   |
| 8                                                                                    | 开路 - 当撤防一些防区时,该图标将发<br>亮,并显示撤防防区。                                                                                                    | 16       | 系统故障 - 表示系统故障是激活的                  |
| 9                                                                                    | 编程 - 如果安装人员或用户正在设置此系统或键盘繁忙,此图标会闪烁。如果接入星号菜单时要求接入密码,此指示灯                                                                                                   | 17       | AC - 表示 AC 显示在主机上。                 |

#### 有限担保

**有限担保**Digital Security Controls 担保,在购买产品后的12个月内, 产品在工常使用情况下不会存在材料和制造问题;若出现问 题 Digital Security Controls 将在修理地收到退还的设备时选 择修理或更换放覆设备。此担保仅适用于零部件和制造缺 陷,不适用于运输或搬运法中导致的损坏。例如风电、 过年、机械冲击,水致损害,也不适用于因滥用,改变或 不正确应用设备而导致的条件下导致的损坏,例如风电、 过起保仅适用于原买家,并将取代所有其他明示或暗示的 担保。除此之外、Digital Security Controls 不是担任可提权任何 其必方代表其承担修改或改变本担保的责任,也不承担关于 本产品的任何其他担保或责任。
在何情况下,Digital Security Controls 对承担实方在购 实安装,操作或不能操作本产品用导致的任何直接,间接 或后果性损失,预期利润损失,时间损失或任何其他损失。 *新: Digital Security Controls 均不是更方在购 或后果性损失,预期利润损失,时间损失或任何其他损失。
<i>新: Digital Security Controls 建议定期对整个系统进行全 面测试 <i>也是、尽管频繁测试,由于提知分子破坏或电力 断等限 和产品仍有可能无法发挥应有的效果。 置更信息:在未经 Digital Security Controls 明确详可的情况 下进行修改或更改会导致用户操作本设备的权利大块。* **国**要,请仔细阅读:无论是单独购买,还是产品和部件附带的

重要 - 请仔细阅读:无论是单独购买,还是产品和部件附带的

重要 请仔细阅读:无论是单独购买,还是产品和部件附带的 DSC 软件,其版权都有归属,对其购买要通循以下条款: ·该最终用户许可协议(FULA)是优(已获取该软件和相关 硬件的公司、个人和团体)和 Tyco Safety Products Canada Ltd.分公司——*Digital Security Controls*("DSC") 之间的法律协议。该公司是集成安防系统的制造商,也是您 已获取的该软件和相关硬件或部件的开发商。 ·如果 DSC 软件产品("软件产品"或"软件")和硬件绑定 继续 伯望者的新疆体供学 现心领示地电 推印地去送

销售,但没有和新硬件绑定,那么您不能使用、帮贝或安装 软件产品。软件产品包括计算机软件,可能还有相关多媒体、印刷资料和在线或电子文档。

前协议或合约的修订。如果像不同意该 EULA 中条款, DSI 则不能将 SOFTWARE PRODUCT 授权给您,您则无权使用它。 DSC

# 本软件产品受版权法,国际版权条约和其他相关知识产权法 和条款保护。本软件仅授权使用,非出售。 1.协议授予

条目号 条目号 条目号 文本 121 Memory 161 Screen 121Monory122Menu123Monoxide124Mother's 16 ce е 16 Service 125 Motion 126 No 16 Shee 16 Shock 206 ye 127 North 16 Shop 207 D 128 Not 168 Side 208 Hallway 129 Nov 16 Sirer Heat Hello 130 Numbe 131 Off Sliding 17 Smo 211 Help 132 Offic Son's 013 Attic 014 Aux 053 093 133 OK 134 On Sound Door High 17 213 094 <u>Home</u> South Auxiliary Down 015 Away 055 Download 095 House 135 Oper 17 Special 016 Baby 017 Back 136 Ope Downst 096 In 097 Instal Μ 137 Panio Back Drawe Stay 2 Ν 178 018 Bar 058 Driveway 098 Interior 138 Partition Sun 218 0 019 Basement 020 Bathroom 099 Intrusi 139 Pati 059 Duc 17 Supervis Duress 100 Invalid 140 Pet 220 060 System 021 Battery 061 101 Is 141 Phone 181 Eas Tampe 221 R 022 Bedroon 062 Energy 102 Key 142 Please 143 PM 18 Temperati 22 023 Bonus 063 Enter 103 Kids 18 Test 22 024 Bottom 064 Entry 104 Kitche 144 Polic 18 Time 224 U 025 Breezeway 145 Poo Latchkey 026 Building 066 Exercise 106 Laundry 146 Porch 18 Touchpac W 027 Bus 067 Fxi 107 Left 147 Pow 18 227 Troubl 108 Leve 028 Bypass 068 Exterio 148 18 Unbypas 228 029 Bypassed 069 Factory 109 Library 149 Program 189 Unit 229 
 110
 Light

 111
 Light

 112
 Living
 (Space) 030 Cabinet 031 Camera 150 Progr 151 Quiet 190 191 Canceleo - (Dash) \_(Underscore) 032 072 Father 152 Rea Window 19 232 Load Featu Fence Rec Rep Car Carbon 034 035 Central Fire 115 Low RI 235 116 Lowe 156 Righ 036 Chime 037 Closed 076 Firs 196 236

157

158

159

160 Sche

Roor

Sate

Saver

197

198

199

# 不能同时在或从不同计算机中安装、访问、显示、运行、共 享或使用该软件产品,包括工作站、终端、或其他数字电子 设备。换而言之,如果您有几个工作站,那么你必须为每个 要应用该软件中工一 (c) **各份持贝** 您可以多次备份拷贝该软件产品。但是在给定时间仅允许安

装每个许可的一份拷贝。备份拷贝仅用于存档。除在本协议 中明确说明,否则不得另外复制本软件产品,包括其印刷品。 2. 其他权利和限制说明

(a) 反向工程,反编译,反汇编限制 除非或仅在法律明确准许范围之内(尽管有此限制),否则 您不能对本软件实施反响工程、反编译或反汇编。未经 DSC 官方书面允许,您不能改变或修改该软件,不能从软件删除 任何专有标记、商标或标志。您要采取合理措施来确保符合 EULA 的条款和条件。 (b) 组件拆分

本软件产品作为独立的产品进行授权。它的组件不能被拆 分、并用于一个以上的硬件单元。

(c) 单一,就成产品 如果您在购买硬件的情况下获取本软件,那么软件产品和硬 件作为一个独立的集成产品被授权。在这种情况下,正如 EULA 阐述一样,仅在使用硬件时才能使用软件产品。 转售 (d)

(0) **有** 不得出租,租赁或出借本软件产品。也不得转于他人使用,或 在服务器或网站上发布。 (c) 软件转让 如果您没有保留任何拷贝并且您要转让全部软件产品(包括 部件、多媒体和印刷材料、任何升级版本和该 EULA),如果 接收者同意 EULA 中条款,那么您可以将您所有 EULA 授予的权 利仅作为永久销售的一部分转让或将硬件转让。如果本软件

(1) 终止协议 如果您违反了 FULA 条款和条件,DSC 在不伤害您其他权利的 情况下终止该 FULA。在这种情况下,您必须销毁所有软件产 品拷贝及其所有部件。

商标。

3. 版权 本软件产品、附带印刷材料及软件拷贝中的所有所属权和知 识产权(包括但不限于软件中的 图片、照片和文字 归 DSC 或 其供应商所有。不得复制附带的印刷材料。通过使用该软件 产品而获悉的某些内容的用有所属权和知识产权属于这使用 容的拥有者,并受质权或其他知识产权法律和条约保护。 EUIA没有授权觉使用这些内容。EUIA没有明确授予的所有权 到HIPSC 和其体面商所有 利归 DSC 及其供应商所有。

免除赔偿和 担保限制 (e) 发际调量和 过休我明 在任何情况下,针对因违反该担保、协议,或因法律疏忽和 严重错误,或以其他法律理论为基础而产生的任何特殊的、 意外的、继发的或间接的损坏,DSC 不承担任何责任。这种 损害包括,但不仅限于,利润损失,软件产品或任何相关的 设备损坏,资金成本,替代或更换设备的费用,设施或服务, 停机时间,购买时间,包括客户的第三方索赔和财产损失。 警告:DSC 推荐对整个系统定期进行系统检测。但是,即使频

繁检测,因为(但不限制于)非法入侵、电子干扰或其他原 因,本软件产品仍有可能运行不正常。

237

238

239

240

版权所有 © 2016 Tyco Security Products 。保留所有权 利。加拿大多伦多 · www.dsc.com

| 4. 出口限制                     |
|-----------------------------|
| 不得将本软件产品出口或转出口到任何受加拿大出口限制的  |
| 国家,个人或团体。                   |
| 5. 法律管辖                     |
| 本软件许可协议受加拿大安大略省法律管辖。        |
| 6. 仲裁                       |
| 由本协议引发的所有争议将根据仲裁法案进行仲裁。仲裁是终 |
| 局的,对双方均有约束力。双方都要服从仲裁决定。仲裁地点 |

划地点 应在加拿大,多伦多,仲裁语言应为英语。 7. 有限担保

### 免除担保

DSC只"按原样"提供软件本身、并不作其他方面的担保。DSC 不会保证该软件能满足您的需要、其运行无障碍、无错误。

(b) **改变运行环境** 针对因硬件操作环境改变或与非 DSC 软硬件产品进行交互引

# 起的问题, DSC 不负责任。

(c) **赔偿责任限制;保证中的风险分配** 在任何情况下,如果任何法令包含了该许可协议中没有阐述 的担保或条件,根据该许可协议条款,05C 的全部责任局限 于在您为该软件产品的许可协议实际支付的数额和 5 加元 (CAD\$5.00)中选择较大的数额作为赔偿。因为有些司法管辖 区不允许排除或限制间接或意外损坏,所以上述限制可能对 您不适用 (d) **会實声明** 本担保涵盖完整的担保条款,并取代任何及所有其他担保, 无论是明示还是暗示(包括适销性和特定适宜性的所有暗示保

# 证),也取代 DSC 的所有其他责任或义务。DSC 不承诺其他担保 保,不委托或授权他人修改或改变该担保,不承担关于该软 件产品的其他担保和责任。

产品是旧版本的更新,转让必须包含所有旧版软件产品。

(g) **商标** 本协议并未授权您是使用任何 DSC 商标权或其供应商的服务

3.版权

037

038

039

040 Code

Closet

Closing

本 EULA 授予您以下权利: (a) 软件安装与使用
 对于您获得的每个许可,您可以安装仅一份软件产品拷贝。
 (b) 存储 / 网络应用

| (b) | 仔帽 / 門 珆 应 用 |     | 494 500 X    |     |         |
|-----|--------------|-----|--------------|-----|---------|
| 词库  |              |     |              |     |         |
| 条目号 | 文本           | 条目号 | 文本           | 条目号 | 文本      |
| 001 | Aborted      | 041 | Communicator | 081 | Front   |
| 002 | AC           | 042 | Computer     | 082 | Furnac  |
| 003 | Access       | 043 | Control      | 083 | Gallery |
| 004 | Active       | 044 | Date         | 084 | Garage  |
| 005 | Activity     | 045 | Daughter's   | 085 | Gas     |
| 006 | Alarm        | 046 | Degrees      | 086 | Glass   |
| 007 | All          | 047 | Delay        | 087 | Goodb   |
| 008 | ΔM           | 048 | Den          | 088 | Gym     |

Floo

Force

Fove

077

079

078

117

118 Maste

119 Mat

120 Medi

Mair

| * 4/ 1 |          |     |              |     |
|--------|----------|-----|--------------|-----|
| 条目号    | 文本       | 条目号 | 文本           | 条目  |
| 001    | Aborted  | 041 | Communicator | 081 |
| 002    | AC       | 042 | Computer     | 082 |
| 003    | Access   | 043 | Control      | 083 |
| 004    | Active   | 044 | Date         | 084 |
| 005    | Activity | 045 | Daughter's   | 085 |
| 006    | Alarm    | 046 | Degrees      | 086 |
| 007    | All      | 047 | Delay        | 087 |
| 008    | AM       | 048 | Den          | 088 |
| 009    | Area     | 049 | Desk         | 089 |
| 010    | Arm      | 050 | Detector     | 090 |
| 011    | Armed    | 051 | Dining       | 091 |
| 012    | Arming   | 052 | Disarmed     | 092 |

(有效输入范围为 000-128)

默认值: 000 \_\_\_\_\_ [042] 室外温度防区分配 默认值: 000 Ⅰ 1

(中)、印刻以代刊上33%或也了入门3-进供与另外最终用户许可协议相关的软件产品时附带的任何软件按照该许可协议的条款对您实行授权。 - 旦安装、复制、下载、储存、访问或使用了软件产品, 量符无条件同意接受本 EULA条款,即使本 EULA 被视为是先

# HS2LED/HS2ICON(P)(RF)X/HS2LCD(RF)(P)X V1.3 Installation Instructions

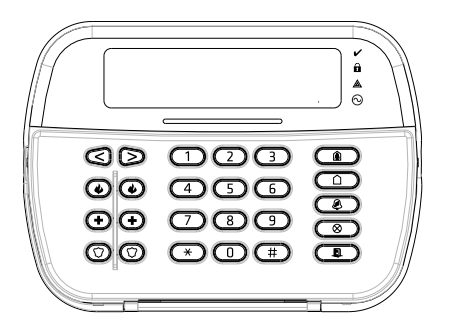

WARNING: Please refer to the System Installation Manual for information on limitations regarding product use and function and information on the limitations as to liability of the manufacturer. NOTE: These instructions shall be used in conjunction with the system Installation Manual of the Control Panel with which this equipment is intended to be used.

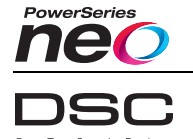

Introduction

The HS2LED/HS2ICN(P)(RF)x/HS2LCD(RF)(P)x keypads are compatible with the PowerSeries Neo HS2016/32/64, HS20164\* and HS2128 panels. The RF keypads combine a wireless trans-eriver with the respective HS2 keypad. "Model not ULUCL listed

# Specifications

- Temporature range: 10°C to +55°C (14°F to 131°F); UL/ULC: 0°C to +49°C (32°F to 120°F) Humidity (MAX): 93%R.H. non-condensing Plastic enclosure protection degree: IP30, IK04 Voltage rating: 13.8Vdc nominal (power provided by the com-relible content proce).
- Connects to control panel) Connects to control panel Corbus via 4 wires l configurable zone input or PGM output\* HS2LED/ HS2ICN(P)/HS2LCD(P)/HS2ICNRF(P)
- /HS2LCDRF(P) Current draw: 55mA(min)/105mA(max)
- Wall-mount tamper 5 programmable function keys Ready (Green LED), Armed (Red LED), Trouble (Yellow
- LED), AC (Green LED) Dimensions (L x W x D): 168mm x 122mm x 20 mm
- Weight: 260g
- Low temperature sensor Frequency: 433 MHz (HS2ICNRF4/HS2LCDRF4) 868 MHz (HS2ICNRF8/HS2LCDRF8)
- 912-919MHz (HS2IC/NRF9/HS2I CDRF9)
- Up to 128 wireless zones
   Zone not to be programmed as Fire type or 24h type
   NOTE: Keypads contain no serviceable parts. NOTE: Only models operating in band 912-919MHz are UL/ULC

## Unpack

| The keypad package includes the following: |                         |  |  |
|--------------------------------------------|-------------------------|--|--|
| HS2LED/ICN(RF)/LCD(RF)                     | HS2ICN(RF)P/LCD(RF)P    |  |  |
| 1 keypad                                   | 1 keypad                |  |  |
| 4 mounting screws                          | 4 mounting screws       |  |  |
| 2 end-of-line resistors                    | 2 end-of-line resistors |  |  |

Keypad inner door labels Keypad inner door labels 1 tamper switch Installation Instructions 1 tamper switch Installation Instructions Mini Proximity (prox) tag (MPT)

control panel for the device. To connect the zone, run one wire from the device to the 'P/Z' terminal and the other wire from the device to the B (black) terminal. For powered devices, run the red wire to the R (positive) terminal and the black wire to the B (neg-

wire to the R (positive) terminal and the black wire to the B (neg-ative) terminal. When using end of line supervision, connect the zone according to one of the configurations described in the Power-Series Neo Reference manual. NOTE: For UL/ULC installations, the zone input is a supervised type (SEOL/DEOL). The supervision resistor is 56002. If no EOL supervision is used, there is a three foot maximum distance required for the connected device. Use only in conjunction with UL/ULC listed devices.

NOTE: This initiating device connected to this input contact is not to be used for medical or fire applications.

 If the 'P/Z' terminal is programmed as an output, a small relay (such as DSC model RM-1 or RM-2) or buzzer or other DC oper-ated device may be connected between the positive supply voltage and the 'P/Z' terminal (max load is 50mA). NOTE: For UL/ULC-listed installations, use UL/ULC listed

# Apply Power

Once all wiring is complete, and the equipment is secured to the building structure with at least two screws, apply power to the sector and the sector of the sector of

control panel:1. Connect the battery leads to the battery.2. Connect the AC transformer.

For more information on control panel power specifications, see the PowerSeries Neo Reference manual.

| Program the Keypa                                 | ad                        |
|---------------------------------------------------|---------------------------|
| <ol> <li>Press [*][8][Installer Code].</li> </ol> | 1 4                       |
| 2. Use the [<][>] keys to nav-                    | 1111                      |
| igate through the menus or jump                   |                           |
| directly to a specific section by                 | -                         |
| entering the section number.                      |                           |
| Programming consists of tog-                      | Toggle (X)                |
| gling on and off options in each                  |                           |
| section or by populating data                     | "Toggle name"             |
| fields. Toggle options are                        | L                         |
| enabled or disabled by pressing                   |                           |
| the corresponding number on the                   | 1234567800                |
| keypad. For example, to enable                    | 9 10 11 12 13 14 15 16 18 |

| Table 1: Compatible Devices                    |              | Mount and Wire Keypad                                                        |
|------------------------------------------------|--------------|------------------------------------------------------------------------------|
| Wireless PG smoke detector                     | PGx926UL     | ]                                                                            |
| Wireless PG smoke and heat detector            | PGx916UL     | Latch Mounting Latch                                                         |
| Wireless PG CO detector                        | PGx913       | Holes                                                                        |
| Wireless PG PIR motion detector                | PGx904(P)UL  | Knocko                                                                       |
| Wireless PG PIR + camera motion<br>detector    | PGx934(P)UL  | Wiring Slot                                                                  |
| Wireless PG curtain motion detector            | PGx924UL     |                                                                              |
| Wireless PG dual tech motion detector          | PGx984(P)    |                                                                              |
| Wireless PG mirror motion detector             | PGx974(P)UL  |                                                                              |
| Wireless PG outdoor motion detector            | PGx994UL     |                                                                              |
| Wireless PG glass break detector               | PGx912       |                                                                              |
| Wireless PG shock detector                     | PGx935UL     |                                                                              |
| Wireless PG flood detector                     | PGx985UL     |                                                                              |
| Wireless PG temperature detector (indoor)      | PGx905UL     |                                                                              |
| Outdoor temperature probe (requires<br>PGx905) | PGTEMP-PROBE |                                                                              |
| Wireless PG key                                | PGx939UL     | Mounting                                                                     |
| Wireless PG key                                | PGx929UL     |                                                                              |
| Wireless PG panic key                          | PGx938UL     | <ol> <li>Secure keypad to wall using mounting holes. Use all four</li> </ol> |
| Wireless PG 2-button key                       | PGx949UL     | screws provided unless mounting on a single gang box. Use the                |
| Wireless PG indoor siren                       | PGx901UL     | 2 If using the learned temper, secure the temper plate to the well.          |
| Wireless PG outdoor siren                      | PGx911UL     | 2. It using the keypau tamper, secure the tamper plate to the wall           |

Wireless PG key Wireless PG panic key Wireless PG 2-button key Wireless PG indoor siren Wireless PG outdoor siren PGx938U PGx93801 PGx94901 PGx90101 PGx91101 PGx92001 PGx97501

Wireless PG repeater Wireless PG door/window contact Wireless PG door/window contact w/AUX PGx945UL

NOTE: In this chart, x in the model number represents the oper-ating frequency of the device as follows: 9 (912-919 MHz), 8 (868MHz), 4 (433MHz). NOTE: Only models operating in the band 912-919 MHz are UL/ULC or cUL listed where indicated. Only UL approved devices are to be used with UL/ULC listed systems.

Mount the Keypad Mount the keypad where it is accessible from designated points of entry and exit. Once a dry and secure location has been selected, perform the following steps to mount the keypad. **Disassemble Keypad** ert the tip of a flat-head screwdriver o the slots at the bottom left and right of the keypad.

Gently pry open the faceplate. This will remove it and allow access for mounting

Language Programming

| language desired: |                    |                |                |  |  |
|-------------------|--------------------|----------------|----------------|--|--|
|                   | Table 2: Languages |                |                |  |  |
|                   | 01 = English       | 10 = German    | 20 = Romanian  |  |  |
|                   | (default)          | 11 = Swedish   | 21 = Russian   |  |  |
|                   | 02 = Spanish       | 12 = Norwegian | 22 = Bulgarian |  |  |
|                   | 03 = Portuguese    | 13 = Danish    | 23 = Latvian   |  |  |
|                   | 0.1 70 1           | 4.4 XX 1       | A              |  |  |

| 03 = Portuguese | 13 = Danish     | 23 = Latvian    |
|-----------------|-----------------|-----------------|
| 04 = French     | 14 = Hebrew     | 24 = Lithuanian |
| 05 = Italian    | 15 = Greek      | 25 = Ukrainian  |
| 06 = Dutch      | 16 = Turkish    | 26 = Slovak     |
| 07 = Polish     | 17 = Future Use | 27 = Serbian    |
| 08 = Czech      | 18 = Croatian   | 28 = Estonian   |
| 09 = Finnish    | 19 = Hungarian  | 29 = Slovenian  |
|                 |                 |                 |

## Enroll the Keypad

ally or manually. In either case Keypads can be enrolled automatically or manually. In the serial number of the device is used as an identifier NOTE: If there is no keypade anniled on the system, once you power up, the keypad will display the message: Press any key to enroll. Other keypads can then be enrolled from the first keypad. Use one of the following enrollment options:

## [902][000] Auto Enroll

When this mode is selected, the total number of keypads currently enrolled is displayed on the keypad. I. Enter [902][000] to begin the auto-enrollment of new keypads. As each device is enrolled, the keypad displays the model type, serial number and slot as signment. Keypads are assigned to the prot available left.

#### next available slot [902][001] Manual Enroll

LCD, ICON)

To manually enroll individual keypads: 1. Enter [902][001] or use the [<]|>] keys and press [\*]. 2. When prompted, enter the serial number of the keypad found on When prompted, enter the serial number of the keypad found on the back of the device.
 An error tone is sounded if an invalid serial number is received.

Once enrolled, the device model, serial number and slot assign-ment are displayed. Keypads are enrolled into the next available slot for the device. The slot assignment can be changed using the

Similarly to [002], this section is also used to change the slot number of a module. With this option, however, the serial number is not required. To change the slot number: 1. Enter [902][003] or the use the [<]]> keys and press [\*]. 2. Use the [<][>] keys to locate the module then press [\*] to called select. 3. Enter the new two-digit slot number. The previous slot assign ment is replaced with the new one. An error tone sounds if an invalid slot number is entered.

Only)

Wiring

///L

onding to the

# [902][101] Unenroll Keypads

Mount and Wire Keypad

1. Enter [902][101] or use the [<][>] keys and press [\*]. 2. Use the [<][>] keys to scroll to the specific keypad to delete 3. Press [\*] to select the module and when prompted, press [\*] again to delete it.

#### [903][101] Confirm Keypad irm the enrollment of individual keypads and to locate them

physically: 1. Enter [903][101] or use the [<][>] and press [\*]. 2. Use the [<][>] keys to scroll to the applicable keypad. The mod-ule's serial number and slot number are displayed on the keypad and the status LEDs on the device flash. 3. To confirm the keypad, press [\*]. If communication with a mod-ule is lost at the time of confirmation, a warning message is dis-played for 1 second before exiting the section.

Assign a Partition to the Keypad Assign a Partition to the Keypad The keypad must be assigned to a partition if supervision or keypad zones are required. Keypad assignments and keypad option programming must be done at each keypad individually. At each keypad installed on the system: 1. Press [\*][I]Installer Code]. 2. Enter [861][F367] for Keypad Programming and Keypad Partition Mask, corresponding to keypads 1-16. 3. Press [\*] for partition assignment. 4. Enter 01 to 08 for partition assignment or use the [<]]≥] keys to coreall to the sensific mortition [Facuitioning is and wead anter.

scroll to the specific partition If partitioni s not used, enter

# Proximity (Prox) Tags Support

# (HS2ICNP/HS2ICNRFP/HS2LCDP)

The proximity tag can perform any keypad function that would normally require a user access code or to activate a programmable output. Present the tag to the tag reader (<sup>®</sup>) or to the left of the keypad LCD.

## Assign Proximity Tags

Using an LCD keypad: 1. Press [\*][5][Master/Supervisor Code]. 2. Enter a 4-digit user code. Press 2.
 Pass the enrolled tag near the tag reader on the keypad.

# **Delete Proximity Tags**

To delete a prox tag, select the user as outlined previously. Swipe the associated prox tag. The alarm system recognizes the tag. Press [\*] to delete when prompted.

## LED Bar

CE

with a screw. NOTE: For UL/ULC listed commercial burglary installations, the use of the keypad tamper is mandatory.

3. Run wire through wiring slot or knockouts. Connect Corbus and

PGM/20ne wining to keypad: riace tamper switch into tamper hole on backplate. 4. Place keypad into backplate, ensuring the wire is pushed back into the wall as much as possible. Roate the wire inside the keypad, ensuring high components are avoided. Snap the front assembly closed, ensuring that there is no pressure to the keypad from the wire below. NOTE: If any tension is found between the front keypad assembly and the wiring: onen the keypad reroute the wire and close again.

and the wiring, open the keypad, reroute the wire and close again. Repeat these steps until the keypad is closed properly.

1. Before wiring the unit, ensure that all power (AC transformer and bat-tery) is disconnected from the con-R I (20)

RED \_\_\_\_ R 10

YEL \_\_\_\_\_ Y Ø GRN \_\_\_\_\_ G Ø

- P/Z

tery is disconnected from the con-trol panel. 2. Connect the four Corbus wires from the control panel (red, black, yellow and green) to the keypad ter-minals. Refer to the diagram: 1 fr porgarmed as an input, a device - such as a door contact - may be connected to the 'P/Z' terminal of the keypad. This eliminates the need to run wires back to the

3. When prompted, enter the new two-digit slot number. The pre-

vious slot assignment is replaced with the new one. An error tone sounds if an invalid slot number is entered.

[902][003] - Module Slot Assignment (LCD

PGM/Zone wiring to keypad. Place tamper switch into tamper

On the HS2ICNP/HS2ICNRFP/HS2LCDP keypads, a blue LED bar indicates that a prox tag is The LED bar flashes three times when a valid prox tag is being read by the keypad. The LED bar flashes three times when a valid prox tag is being read by the keypad. If the prox tag is invalid, the LED bar stays on steadily and the keypad sounds an error tone. The brightness of the LED bar is adjustable from the [\*][6] menu. When the backlight brightness is modified, the LED bar brightness is changed accordingly.

# Downloading

The HS2LCDRF/HS2ICNRF products can be programmed over DLS V. This auto-detects the keypad type and downloads program

Wireless Device Setup and Programming

(HS2ICNRF(P)x/HS2LCDRF(P)x) how to enroll and prog ess devices such as contacts, motion sensors and sirens on the alarm panel

# [804][000] Enroll Wireless Devices

[804][802] Wireless Supervision Window

Table 8: Wireless Supervisory Window Options

 00
 Enabled/Disabled

 01
 After 1 Hour

 02
 After 2 Hour

After 4 Hour

After 8 Hour

After 12 Hour After 24 Hour

Press [\*] to accept the selection
 Press [#] to exit the section.

[804][810] Wireless Option 1

ess [\*] to accept the selection and [#] to exit

Table 13: Wireless Device Sub-Sections Sub-Section Descriptions 001 All zones

Repeaters

reless keys

Table 14: Wireless Device Placement Test Modes

Sirens

Keypads

001-128 Test wireless zones

Test all repeaters

Test all wireless keys

Table 15: Wireless Device Status Indicators

not configure or control the device

Test all sirens

Test all keynads

520

550

600

700

LCD

Strong Good Poor

1-Way

[804][841] Visual Verification Programming

To program wireless options: 1. Enter Installer Programming section [804][841]. 2. Select one of the following options by scrolling or entering the hotkey

2 Press [\*] to select a wireless device type. The first available device is displayed.
 3. Use the scroll keys to view the enrolled devices.
 NOTE: This option is not fully supported by LED and ICON keypads.

[904] Placement Testing Wireless Devices (LCD keypads only)

This test is used to determine RF signal status for wireless devices and can be performed at a system keypad or at the individual device. These instructions pertain to testing at the keypad. For instructions on placement testing at the device, refer to the installation sheet provided with the wireless equip-ment. The following test modes are available:001-128 – Test wireless zones.

nt Test Modes
Test wireless devices individually by zone.
Test each emolled wireless repeater.
521-526 for sirens 1-8.
Test each emolled wireless siren.
551-556 for sirens 1-16
Test individual wireless keys. Once in this section, press a
button on the wireless key to begin the test.
601-632 for wireless keys 1-32.
Test each emolled keypad
701-716 for keypads 1-16.

Repeater [905]

Repeater 2 Repeater 3

Repeater 4

Table 9: Wireless Options

RF Delinquency

RF Jam

Tamper

Fire Super-

vision

Alarm 03 Module

03

04

05

NOTE: For EN installations, 1 hour or 2 hours must be selected.

 Once the HSM2HOST is installed and enrolled on the alarm panel wireless devices can be enrolled using the following method: Enter Installer Programming section [804][000]:
 When prompted, either activate the device (see device installation sheet) to enroll immediately or enter a device ID number. Do the latter to pre-enroll devices then enroll them later at the customer

The alarm nanel determines the type of device being enrolled and presents the appropriate programming

This option is used to program the length of time a wireless device can be absent from the system before a fault is generated.

NOTE: To the installation, i have a non-installed by seven to selected When option 06 is used, which configures the system to generate fault conditions after a device has been detected as absent for 24 hours, smoke detectors generate a fault condition after a maximum of 18 hours when the 200s supervision toggle option is disabled. To program the Wireless Supervisory Window: 1. Enter Installer Programming section [804][802].
2. Select one of the following options by scrolling or entering the hotkey

NOTE: For UL Residential Burglary (UL1023), Home Health Care (UL1637), ULC Residential Burg-

ss Options On: the system cannot be armed if a wireless supervisory trouble exists. An RF delinquency trouble is generated. Off: wireless supervisory or jamming trouble occurs during Away arming, the siren activates and the event is logged and reported. Off: supervisory or RF jam troubles during Away arming do not activate the siren or and howed of an erorards.

Off: supervisory or RF jam troubles during Away arming do not activate the sire or get logged and reported. Off: module tampers are logged and reported. Off: module tampers are not logged or reported. On: fire devices are supervised every 200 seconds. If the device fails to report within this window, a supervision trouble is generated. Off: fire devices failow the supervision window programmed in section 802, up t a maximum of 18 hours. The supervisory window can be programmed with a higher value, but detectors still go into fault after 18 hours.

lary (ULC/ORD-C1023) installations, the maximum Supervision window shall be set to 24 hours. For UL Residential Fire (UL985) installations, the maximum supervision window is set to 200s.

For UL Commercial Burglary (UL1610/UL365) and ULC Residential Fire (ULC-S545), the ma supervision window shall be set to 4 hours.

To program wireless options: 1. Enter Installer Programming section [804][810]. 2. Select one of the following options by scrolling or entering the hotkey.

# (02) Partition assignment (03) Zone label (01) Partition assignment (02) User label iren (01) Partition assign (02) Siren label (01) Repeater label Repeater Use the scroll keys or type in the corresponding number to select an option. Scroll through the available selections, key in a number or enter text as appropriate. Spress [\*] to accept and move to the next option. Once all options are configured, the system prompts to enroll the next device. Repeat the process described above until all wireless devices are enrolled. NOTE: The configuration options listed above can be modified using [804][911] Modify Device. [804][001]-[716] Wireless Device Configuration To configure wireless devices: 1. Enter Installer Programming section [804] then select one of the following sub-sections

Programming Options

Table 6: Wireless Zone Sub-Sections

tion Description Configure wireless zones Sub-Section 001-128

Configure wireless sirens Configure wireless keys Configure wireless keypads

Table 5: Wireless Device Options

(01) Zone type

Device Type

Zone Wireless key

701-716

ice to configure using the scroll keys or go directly to a specific device by entering a Notesy. 3. Use the scroll buttons or enter a hot key to select a configuration option for the device. See device

sheets for details. 4. Press [\*] to accept and move to the next option. 5. Once all options are configured, the system returns to the base configuration menu Repeat the process described above to configure other wireless devices.

## [804][801] RF Jam Detect

RF jam detection (continuous interfering transmissions on the radio network) can be turned on or off. When on, RF jamming is logged and reported. To configure RF jamming: 1. Enter Installer Programming section [804][801]. 2. Select one of the following options by scrolling or entering the hotkey:

| 00 Enabled/Disabled |                                | Jamming detection and reporting is enabled/disabled Note: Must<br>be Enabled for UL/ULC listed installations. |  |
|---------------------|--------------------------------|----------------------------------------------------------------------------------------------------|--|
| 01                  | UL 20/20-USA                   | Continuous RF jamming for 20 seconds                                                                          |  |
| 02                  | EN 30/60-Europe                | 30 seconds of accumulated jamming within 60 seconds                                                           |  |
| 03                  | Class 6 30/60-British          | As EN (30/60) but reported only if the jamming duration exceeds<br>5 minutes                                  |  |
| 3. Pre              | ess [*] to accept the selectio | n.                                                                                                    |  |

4. Press [#] to exit the section

## Table 10: Visual Verification Sub-Sections

001 Visual Verification Of: Alarms trigger image capture from PIR Cameras

|                                         |                   | On. Mannis do not ungger intage capture nom i ne Camera. |  |
|-----------------------------------------|-------------------|----------------------------------------------------------|--|
| 002                                     | View Time Window  | 01 Alarm + 5 Minutes                                     |  |
|                                         |                   | 02 Alarm + 15 minutes                                    |  |
|                                         |                   | 03 Alarm + 1 Hour                                        |  |
|                                         | View Other Alarms | 01 Fire key enabled/disabled                             |  |
| 002                                     |                   | 02 Duress key enabled/disabled                           |  |
| 005                                     |                   | 03 Medical key enabled/disabled                          |  |
|                                         |                   | 04 Panic key enabled/disabled                            |  |
|                                         |                   |                                                          |  |
| 804119011-19051 Delete Wireless Devices |                   |                                                          |  |

#### [804][901]-[905] L To delete wireless devices:

er Programming section [804] then select one of the following sub-section 1. Enter In Table 11: Module Label Sub-Section

Use this option to replace a faulty device enrolled on the system with another device of the same type while maintaining the configuration of the original. The faulty device does not need to be deleted. To replace a wireless device: 1. Enter Installer Programming section [804] then select one of the following sub-sections.

Press [\*] to select a sub-section. The first available device is displayed.
 Select a device to replace using the scroll keys or go to a specific device by entering a hotkey.
 Press [\*]. When prompted, activate the device (full enrollment) or enter the device ID (pre-enrollment).

Jse this section to review wireless devices enrolled on the system and to view serial numbers asso-iated with each device.

Ensure the ESN has been entered correctly.
Ensure that the zone is enabled for the partition (if partition programming is used).
Ensure that the wireless zone is not assigned to a zone used by HSM2108 modules, an on-board zone or a keypad zone.
Ensure that the zone is programmed for something other than "Null Operation".
"Poo" or no results are received from a module placement test.
Verify the device is in range of the keypad. Test the device in the same room as the receiver.
Confirm that the zone is being end the keypad. Test the device in the same room as the receiver.
Confirm that the keypad is properly connected to the Corbus.
Check that the zone is being tested correctly. Refer to the instructions that came with the device.
Check that the batteries are working and installed correctly.
Look for large metal objects that may be preventing the signal from reaching the keypad.
The device must be located where consistent "Good" results are obtained. If several devices how "Pood" results are obtained. If several devices how "Pood" results.

show "Poor" results, or if panic pendants and wireless keys operate inconsistently, move the

For systems compliant with EN50131-1 and EN50131-3 the HS2LED keypad shall be used in con-junction with an LCD type keypad (HS2LCD(P) or HS2LCDRF(P)80 or HS2LCDWF(P)80) in order to be able to review logged events and also to allow overriding of conditions that inhibit setting of the alarm system. The HS2LED keypad alone cannot support these functions.

Enter Installer Programming section [804][990] then select one of the following sub-sections:

| Sub-Section | Description                  |
|-------------|------------------------------|
| 901         | Delete wireless zone devices |
| 902         | Delete wireless key          |
| 903         | Delete sirens                |
|             |                              |

hotkey. 3. Press [\*] to delete or [#] to exit.

Sub-Section

A mes

Table 12: Replace Device Sub-Sections

Replace sirens

Replace repeate Replace keypad

To review wireless device information:

Description Replace wireless zone Replace wireless keys

age is displayed confirming enrollmen

[804][990][001-005] Show All Devices

Delete repeaters 05 Delete keypads Select a device to delete using 905 the scroll keys or go directly to a specific device by

[804][921]-[925] Replace Wireless Devices

\* • \* \* • \* keypad For example, to enable togele options 1 and 4, press the [1] and [4] keys. All enabled options are displayed (see the following diagram).

 To input data, use the [<][>] keys to select a character then press the keypad button for the number/fetter.
 Using the [<][>] keys, servicel to the number/fetter.
 Using the [<][>] keys, servicel to the number/fetter. PowerSeries Neo Reference manual.

## Program Labels (LCD keypads)

Press [\*][8][Installer Code].
 Press [\*] and use the [<][>] keys to scroll to Zone Labels and press [\*] again. The first zone is dis-

2. Frees [] and use the  $[\leq ||^2|$  keys to set of to Eath E actors and pees [] again the first Eath is use-played. Alternatively, enter, [] 000[]001]. 3. Use the  $[\leq ||^2|$  keys to scroll to the zone label to be programmed and press [\*] or enter the zone num ber (e.g., 001, for zone label 1). 4. Use the  $[\leq ||^2|$  keys to scroll to the desired character's location, using the  $[\leq ||^2|$  keys. 5. Enter the number of the corresponding character group until the desired character is displayed (see the following table). Example, press the "2" key three times to enter the letter "F". Press the "2" key four times to enter the number "2". Press [\*], then scroll to "Save". Press (\*] again to save the label. To data a advantary we be [2]. Laws to group the number under the observator the more of 01. If our ter, then press [0]. If any To delete a character, use the [<][>] keys to move the cursor under the character key other than [<][>] is pressed before [0], the cursor moves one space to the right and deletes that

character. [1] - A, B, C, 1 [5] - M, N, O, 5 [9] - Y, Z, 9, 0 

letters (a, b, c, ...). ASCII ENTRY – Used to enter uncommon characters. Valid entries range from 000 to 255. Use the [<][>] keys to scroll through the characters or enter a 3-digit number from 000-255. Press [\*] to enter the character into the label. CLEAR TO EXD – Clears the display from the character where the cursor was located to the end of

CLEAR DISPLAY – Clears the entire label. Continue from Step 2, until all labels are programmed.

# Label Library

The Label Library is a database of words commonly used when programming labels. Individual words can be combined as needed (e.g., Front + Door). Each line of the display supports a maximum of 14 characters. If a word will not fit on a line, scroll right until the cursor appears at the first character of the second line and then add the word. To program a custom label using the Label Library:

- To program a custom label using the Label Library: 1. Press [\*][Sinstailer Code[000][001]. 2. Enter [001] (to program the label for zone 01), or use the [<][>] keys to scroll to the Zone Labels and then press [\*]. The current label name is displayed for that zone. 3. Press [\*] to open the memu. 4. Press [\*] again to select the "Word Entry" option. 5. Enter the 3-digit number corresponding to a word (see Words Library) or use the [<][>] keys to view words in the library. 6. Press [\*] to select the word. 7. To add another word, repeat the previous procedures from step 3. 8. To add a space, press the right scroll key [>]. 9. To clear characters, select "Clear to End" or "Clear Display" from the menu. 10. To save the current label and exit, press [#]. **Broadfoast 1. CD | a bale**

Broadcast LCD Labels

If more than one LCD keypad is present on the system, labels programmed on one keypad will be broadcast to all other LCD keypads, after the change is confirmed.

## Change Brightness/Contrast/Buzzer

LCD Keypads

# 1. Press [\*][6][Master Code].

#### [011] Keypad Input/Output Programming Jumber Default 000

[012] Local PGM Output Pulse Activation Time Minutes (00-99) Seconds (00-99)

#### [021] First Keypad Option

| [0-1]   |        |      | ypuu optiono                              |                                             |
|---------|--------|------|-------------------------------------------|---------------------------------------------|
| Default |        | Opt. | ON                                        | OFF                                         |
| ON      |        | 1    | Fire Key Enabled                          | Fire Key Disabled                           |
| ON      |        | 2    | Medical Key Enabled                       | Medical Key Disabled                        |
| ON      |        | 3    | Panic Key Enabled                         | Panic Key Disabled                          |
| ON      |        | 4    | Display Access Code When Pro-<br>gramming | Display Xs When Programming<br>Access Codes |
| NOTE:   | For EN | 5013 | 1-1/EN50131-3 compliant systems,          | section [021], options 1 and 2 shall be OFF |
|         | -      |      |                                           |                                             |

#### [022] Second Keypad Options

| Default | Opt      | . ON                         | OFF                              |
|---------|----------|------------------------------|----------------------------------|
| ON      | 1        | Local Clock Display ON       | Local Clock Display OFF          |
| OFF     | 2        | Local Clock Displays 24-hr   | Clock Displays AM/PM             |
| ON      | 3        | Auto Alarm Mem Scroll ON     | Auto Alarm Mem Scroll OFF        |
| ON      | 4        | For Future Use               | For Future Use                   |
| OFF     | 5        | Power LED Enabled            | Power LED Disabled               |
| ON      | 6        | Power LED AC Present ON      | Power LED AC Present OFF         |
| ON      | L 7      | Alarms Displayed While Armed | Alarms Not Displayed While Armed |
| OFF     | 8        | Auto-Scroll Open Zones ON    | Auto-Scroll Open Zones OFF       |
| [023]   | Third Ke | ypad Options                 |                                  |

## Opt. ON b. ON Armed LED Power Save Keypad Status Shows Stay Arm 5th Terminal is PGM Output Prox Tag Will Arm/Disarm Local Display of Temperature Armed LED Off in Sleep Mode Keypad Status Shows Stay/Away Arm 5th Terminal is Zone Input Prox Tag Does Not Arm/Disarm No Local Display of Temperature

| OFF   |       | 1   | Armed LED Power Save            | Armed LED Off in Sleep              |
|-------|-------|-----|---------------------------------|-------------------------------------|
| ON    |       | 2   | Keypad Status Shows Stay Arm    | Keypad Status Shows Sta             |
| OFF   |       | 3   | 5th Terminal is PGM Output      | 5th Terminal is Zone Input          |
| ON    |       | 4   | Prox Tag Will Arm/Disarm        | Prox Tag Does Not Arm/I             |
| OFF   |       | 7   | Local Display of Temperature    | No Local Display of Temp            |
| OFF   |       | 8   | Low Temperature Warning Enabled | Low Temperature Warning<br>Disabled |
| [030] | ] Dow | nlo | aded LCD Message                |                                     |
|       |       |     |                                 |                                     |

NOTE: Clock display (Section [022], Option 1) must be enabled.

# [031] Downloaded LCD Message Duration

Default: 000 | | | This number represents the manently removed. This mes (Valid entries are 000-255, 000=Unlimited Msg Display) presents the number of times the downloaded message must be cleared before it is per-red. This message can be cleared by pressing any key.

## [041] Indoor Temperature Zone Assignment

Default: 000 Valid entries are 000-128

[<]]> keys.
 4. To cancel the enrollment of a module, press [#].

4. to cancet the enrollment of a module, press [#], NOTE: Once the maximum number of devices have been enrolled, a cretor too souds and a warning message is displayed. [902][002] – Module Slot Assignment (LED, assigned to the correct partition.

This section is used to change the slot number in which a module is enrolled. To change the slot number: 1. Enter [902][002] or use the |<|>| keys and press [\*]. 2. Enter the serial number of the module.

Use the [<]|> keys to scroll to either Bright Control, Contrast Control, or Buzzer Control.
 Press [\*] to select one of the following settings:

 Brightness/LED Bar Control - 15 Back[futing levels available.
 Contrast Control - 15 display contrast levels available.
 Buzzer Control - 15 buzzer control levels available.

 Use the [<]|> keys to scroll to the desired setting.

Keypad Programming

Press [\*][8][Installer Code].
 Select one of the programming options identified in the following

[860] Keypad Slot Number

Not for programming; the two-digit slot number is displayed for informational purposes only. [861]-[876] Keypad Programming Sections

# [000] Address of Partition

A 2-digit entry is required to assign the keypad to a partition. Valid entries are 00-32. NOTE: LED and ICON keypads must not be assigned as global keypads.

# [001]-[005] Keypad Function Key Programming

ess [\*][8][Installer Code].

Press ["]|8][Instalter Code]. 1. Enter [86]:[476] for keypad programming. 2. Enter [001]-[005] for function keys 1-5 or use the [<][>] keys and press [\*]. 3. Enter a 2-digit number to assign a function key operation - [00]-[68]. See the following table. 4. Repeat from step 3 unit all function keys are programmed. 5. Press [#] twice to exit Installer Programming.

#### Table 3: Function Key Assignment

|      | Function Key | Button | Valid Range | Default | Function         |   |
|------|--------------|--------|-------------|---------|------------------|---|
| 001] | Key 1        | 8      | 00-68       | 03      | Stay Arm         |   |
| 002] | Key 2        | Θ      | 00–68       | 04      | Away Arm         |   |
| 003] | Key 3        |        | 00-68       | 06      | Chime ON/OFF     |   |
| 004] | Key 4        | J.     | 00-68       | 22      | Command Output 2 | L |
| 005] | Key 5        |        | 00-68       | 16      | Quick Exit       |   |

#### Keypad Function Keys

| efer to your system installation | manual for a complete list of avail | able function key options.       |
|----------------------------------|-------------------------------------|----------------------------------|
| 00] - Null                       | [13] - Global Away Arm              | [31] - Local PGM Activate        |
| 02] - Instant Stay Arm           | [14] - Global Disarming             | [32] - Bypass Mode               |
| 03] - Stay Arm                   | [16] - [*][0] Quick Exit            | [33] - Bypass Recall             |
| 04] - Away Arm                   | [17] - Arm Interior                 | [34] - User Programming          |
| 05] - [*][9] No-Entry Arm        | [21] - [*][7][1]Command Output 1    | [35] - User Functions            |
| 06] - [*][4] Chime ON/OFF        | [22] - [*][7][2]Command Output 2    | [37] - Time & Date Program       |
| 07] - [*][6][][4] System Test    | [23] - [*][7][3]Command Output 3    | [39] - Trouble Display           |
| 09] - Night Arm                  | [24] - [*][7][4]Command Output 4    | [40] - Alarm Memory              |
| 12] - Global Stay Arm            | [29] - Bypass Group Recall          | [61]-[68] - Partition Select 1-8 |
|                                  |                                     |                                  |

### [042] Outdoor Temperature Zone Assignment (Valid entries are 000-128)

## [1011-[228] Door Chime for Zones

Default: 01 \_\_\_\_\_\_ The keypad can be programmed to make up to four different chime sounds for individual zones. (e.g., for Zone 1, enter section [101], for Zone 2 enter section [102]). 01.6 been 04 Alarm Tone (4s duration) 05 Zone Name 02 Bing bing tone

## [991] Reset Keypad Programming to Factory Defaults

| 1. | Press [*][8][Installer Code].                              |
|----|------------------------------------------------------------|
| 2. | Enter [991].                                               |
| 3. | Use the [<][>] keys to scroll to the applicable keypad.    |
| 4. | Press [*] to select the keypad.                            |
| 5. | Re-enter [Installer Code].                                 |
| 6. | Press [*] to reset the selected keypad to factory defaults |
|    |                                                            |

## Keypad Symbols

03 Ding dong tone

| Table | 4: Keypad | Display Symbols |  |
|-------|-----------|-----------------|--|
|       |           |                 |  |

|        | 0 2 3 4 5 6 7 6<br>1 2 3 4 5 6 7 8 X<br><b>9 9 8 8 8 4 1 1 1 1 1 1 1 1 1 1</b>                                                                                                    |    | ✓                                                                                           |
|--------|----------------------------------------------------------------------------------------------------|----|---------------------------------------------------------------------------------------------|
| 1      | Memory - Indicates that alarms are in memory.                                                                                                    | 10 | Chime – Turns on when Door<br>Chime is enabled and off when<br>Door Chime is disabled.      |
| 2      | Fire - Indicates that fire alarms are in memory.                                                                                                    | 11 | Away - Indicates that the panel<br>is armed in away mode.                                   |
| 345    | Clock Digits – These digits indicate the hour and<br>minutes when the local clock is active, and also<br>identify the zone when the OPEN or ALARM                                                                                              | 12 | Stay - Indicates that the panel is<br>armed in stay mode.                                   |
| 5, 1,5 | icons are active. These digits scroll one zone per<br>second from the lowest zone number to the<br>highest when scrolling through zones.                                                                                                    | 13 | Night - Indicates that the panel is<br>armed in night mode.                                 |
| 6      | 1 to 8 – These numbers display toggles or digits in binary while they are needed.                                                                                                    | 14 | Ready Light (green) – If the<br>Ready light is on, the system is<br>ready for arming.       |
| 7      | Bypass - Indicates that there are zones auto-<br>matically or manually bypassed.                                                                                                    | 15 | Armed Light (red) – If the Armed<br>light is on, the system has been<br>armed successfully. |
| 8      | Open – When zones are opened, this icon will<br>turn on and the open zones are displayed.                                                                                                    | 16 | System Trouble – Indicates that a<br>system trouble is active.                              |
| 9      | Program – If the system is in Installer's or<br>User's Programming, or the keypad is busy, this<br>icon flashes. If an access code is required while<br>accessing star menus, this LED is on steadily to<br>indicate that the code is required | 17 | AC – Indicates that AC is<br>present at the main panel.                                     |

|          | and the gast of the second second                                     |            |
|----------|-----------------------------------------------------------------------|------------|
| Not Test | Displayed as the Now result if no test was performed.                 | Repeater 5 |
| None     | Always displayed as the 24-hour result when testing wireless<br>keys. | Repeater 6 |
| NOTE: Fo | r UL/ULC installations, only STRONG signal levels are acceptable      |            |

During testing, the Ready and Armed LED's flash to indicate data is being received. A flashing Trouble LED indicates RF interference. The following status indicators may be displayed:

Status

Strong signal strength Good signal strength Poor signal strength The device is operating in 1-way mode only. The alarm panel can-

## Troubleshooting

1. When attempting to assign a zone number to a wireless device, the keypad responds with a long

o test results are provided: 24-hour: A verage results of signal strength testing over a 24-hour period. Now: Signal status results of the current test.

Ensure that the keypad is properly connected to the Corbus.
After entering the ESN of a wireless device, then tripping it, the keypad does not indicate the zone is open

#### Word Library

|        | thora Library |        |              |        |           |        |           |        |             |        |             |        |               |
|--------|---------------|--------|--------------|--------|-----------|--------|-----------|--------|-------------|--------|-------------|--------|---------------|
| Item # | Text          | Item # | Text         | Item # | Text      | Item # | Text      | Item # | Text        | Item # | Text        | Item # | Text          |
| 001    | Aborted       | 037    | Closed       | 073    | Feature   | 109    | Library   | 145    | Pool        | 181    | Tamper      | 217    | N             |
| 002    | AC            | 038    | Closet       | 074    | Fence     | 110    | Light     | 146    | Porch       | 182    | Temperature | 218    | 0             |
| 003    | Access        | 039    | Closing      | 075    | Fire      | 111    | Lights    | 147    | Power       | 183    | Test        | 219    | Р             |
| 004    | Active        | 040    | Code         | 076    | First     | 112    | Living    | 148    | Press       | 184    | Time        | 220    | Q             |
| 005    | Activity      | 041    | Communicator | 077    | Floor     | 113    | Load      | 149    | Program     | 185    | To          | 221    | R             |
| 006    | Alarm         | 042    | Computer     | 078    | Force     | 114    | Loading   | 150    | Progress    | 186    | Touchpad    | 222    | S             |
| 007    | All           | 043    | Control      | 079    | Foyer     | 115    | Low       | 151    | Quiet       | 187    | Trouble     | 223    | Т             |
| 008    | AM            | 044    | Date         | 080    | Freeze    | 116    | Lower     | 152    | Rear        | 188    | Unbypass    | 224    | U             |
| 009    | Area          | 045    | Daughter's   | 081    | Front     | 117    | Main      | 153    | Receiver    | 189    | Unit        | 225    | V             |
| 010    | Arm           | 046    | Degrees      | 082    | Furnace   | 118    | Master    | 154    | Report      | 190    | Up          | 226    | W             |
| 011    | Armed         | 047    | Delay        | 083    | Gallery   | 119    | Mat       | 155    | RF          | 191    | West        | 227    | X             |
| 012    | Arming        | 048    | Den          | 084    | Garage    | 120    | Medical   | 156    | Right       | 192    | Window      | 228    | Y             |
| 013    | Attic         | 049    | Desk         | 085    | Gas       | 121    | Memory    | 157    | Room        | 193    | Zone        | 229    | Z             |
| 014    | Auxiliary     | 050    | Detector     | 086    | Glass     | 122    | Menu      | 158    | Safe        | 194    | 0           | 230    | Space         |
| 015    | Away          | 051    | Dining       | 087    | Goodbye   | 123    | Monoxide  | 159    | Saver       | 195    | 1           | 231    | ,             |
| 016    | Baby          | 052    | Disarmed     | 088    | Gym       | 124    | Mother's  | 160    | Schedule    | 196    | 2           | 232    | -             |
| 017    | Back          | 053    | Door         | 089    | Hallway   | 125    | Motion    | 161    | Screen      | 197    | 3           | 233    | _(Underscore) |
| 018    | Bar           | 054    | Down         | 090    | Heat      | 126    | No        | 162    | Second      | 198    | 4           | 234    | *             |
| 019    | Basement      | 055    | Download     | 091    | Hello     | 127    | North     | 163    | Sensor      | 199    | 5           | 235    | #             |
| 020    | Bathroom      | 056    | Downstairs   | 092    | Help      | 128    | Not       | 164    | Service     | 200    | 6           | 236    | :             |
| 021    | Battery       | 057    | Drawer       | 093    | High      | 129    | Now       | 165    | Shed        | 201    | 7           | 237    | 1             |
| 022    | Bedroom       | 058    | Driveway     | 094    | Home      | 130    | Number    | 166    | Shock       | 202    | 8           | 238    | ?             |
| 023    | Bonus         | 059    | Duct         | 095    | House     | 131    | Off       | 167    | Shop        | 203    | 9           |        |               |
| 024    | Bottom        | 060    | Duress       | 096    | In        | 132    | Office    | 168    | Side        | 204    | A           | -      |               |
| 025    | Breezeway     | 061    | East         | 097    | Install   | 133    | OK        | 169    | Siren       | 205    | В           |        |               |
| 026    | Building      | 062    | Energy       | 098    | Interior  | 134    | On        | 170    | Sliding     | 206    | C           |        |               |
| 027    | Bus           | 063    | Enter        | 099    | Intrusion | 135    | Open      | 171    | Smoke       | 207    | D           |        |               |
| 028    | Bypass        | 064    | Entry        | 100    | Invalid   | 136    | Opening   | 172    | Son's       | 208    | E           | -      |               |
| 029    | Bypassed      | 065    | Error        | 101    | Is        | 137    | Panic     | 173    | Sound       | 209    | F           |        |               |
| 030    | Cabinet       | 066    | Exercise     | 102    | Key       | 138    | Partition | 174    | South       | 210    | G           |        |               |
| 031    | Camera        | 067    | Exit         | 103    | Kids      | 139    | Patio     | 175    | Special     | 211    | Н           |        |               |
| 032    | Canceled      | 068    | Exterior     | 104    | Kitchen   | 140    | Pet       | 176    | Stairs      | 212    | I           |        |               |
| 033    | Car           | 069    | Factory      | 105    | Latchkey  | 141    | Phone     | 177    | Stay        | 213    | J           | 1      |               |
| 034    | Carbon        | 070    | Failure      | 106    | Laundry   | 142    | Please    | 178    | Sun         | 214    | K           |        |               |
| 035    | Central       | 071    | Family       | 107    | Left      | 143    | PM        | 179    | Supervisory | 215    | L           |        |               |
| 036    | Chime         | 072    | Father's     | 108    | Level     | 144    | Police    | 180    | System      | 216    | M           |        |               |

#### Limited Warranty

Limited Warranty Digit Socily Cortis, DSC; warrsh fatfora period 12 months from the date of purchase, he post stall bill beet didetasi malerials and workmanship undrariama use and hum hum filliment of any beach disuch warrshy, DSC stall, at its option, repair or repice he didetale explanet turn of the outprime to its spark of the timesant's spatials of the disaria workmanship and not domagnitizzed in highing or exceeding and the disaria and the disaria of the social disarias and any state of the disarias and the disarias and the disarias and the approximation of the disarias and the disarias and the disarias and the disarias and the approximation of the disarias and the disarias and the disarias and the disarias and the approximation of the disarias and the disarias and the disarias and the disarias and the approximation of the disarias and the disarias and the disarias and the disarias and the disarias and the disarias and the disarias and the disarias and the disarias and the approximation of the disarias and the disarias and the disarias and the disarias and the disarias and the disarias and the disarias and the disarias and the disarias and the approximation of the disarias and the disarias and the disarias and the disarias and the approximation of the disarias and the disarias and the disarias and the disarias and the approximation and the disarias and the disarias and the disarias and the disarias and the approximation and the disarias and the disarias and the disarias and the disarias and the approximation with the disarias and the disarias and the disa

maturature of the imaginal security systems and the develope of the scenes and any feature publics compared (MRARDWARE) Penklov accupited. If the DSC schweer pool of (MRARDWARE) which is accupited on the scenes and any feature partially har COVINER, call KOT accupited by any HARDWARE's (similardiad bite accopy or insall the SOTWARE PRODUCT. The SOTWARE PRODUCT includes compare software administration accumptone software and any and accumptone software and administration accumptone software and accumptone software accumptone software By installing, copying, downloading, storing, accumptone software accumptone and produce accumptone software and the scenario accumptone. Using a seque uncontrainity to biotaculty the terms of the ILLA acceming the Software Product You and the accumptone software accumptone and the accumptone accumptone accumptone accumptone accumptone accumptone accumptone accumptone accumptone accumptone accumptone accumptone accumptone accumptone accumptone Software Product U is accumptone accumptone accumptone accumptone Software Product U is accumptone accumptone accumptone Software Product U is accumptone accumptone accumptone accumptone accumptone accumptone accumptone accumptone Software Product I is accumptone accumptone accumptone accumptone accumptone accumptone accumptone Software Product I is accumptone accumptone

sou: 1. GRANT OF LICENSE This EULA grants You the following lights: (a) Software installation and Use - For each license You acquire, You may have only one copy of the SOFTWARE PRODUCT installed.

(a) Schwar Istaliation and Use- For each license You acquire. You may here only one only of the SCTTWARE FEADOLCT Installed. Sciences 4: Science 4: Science 4: Sci

parts may not be separated bruse on more than one HARDWARE unit. (s) Single INTEGRATED PRODUCT - IY ou acquired this SOFTWARE with HARDWARE, then the SOFTWARE PRODUCT is licensed with the HARDWARE as sating integrated product. In this case, the SOFTWARE PRODUCT may only be used with the HARDWARE as set forth in this

(d) Rental - You may not rent, lease or lend the SOFTWARE PRODUCT. You may not make it avail-able to others or cost it on a server or work-site.

WARNING DSC mocromends that the entire system be completely tested on a regular basis. However, despite feast testing, and due to burd imital to ciminal tampering or decisiral dis-uption, it is possible for this SOF TWARE PRODUCT to fail to parform as expected. 62016 Typo Secutity Products. All Rights Reserved Torotis, Careada • www.dsc.com Tech Support 1902/75400 (Lanake U.) 99:7693000

aue o comos o goasti noi asevior ovveto site. (ii) Schware Potcal Trader-Youmay tearderali of Yourights under his EULA orly sa pat of a par-moner site or tansfer of the HAPOWARE, pankded Youustain no copies, Youlander al of the SGET HWARE PRODUCT (including all comporter pate, the media and printed materials, say upposte and his EULA) and poivided the tencipient agrees to he teams of this EULA. If the SGET HWARE PRODUCT is an uppost, any teamsfer must also include all prior versions of the SGET HWARE PRODUCT.

SOF TWARE PRODUCT. ()) Terminaton - Without prejudice to any other rights, DSC may terminate this EULA if You fail to com-plywith the terms and conditions of this EULA. In such event, You must destroy all copies of the SOF TWARE PRODUCT and all of its component parts.

SOFTWARE PRODUCT and all discontrum activests, not miss description of the software in the EULA base not grant You any disk in connection with any taxiomaks or service in a software in the EULA base not grant You any disk in connection with any taxiomaks or service of 200PYROPH - All tissant initiated apposed traft in our to the SOFTWARE PRODUCT including but not limited to any images, phrtographs, and text incorporate in the SOFTWARE PRODUCT. The accompanying printer disk soft any accompanying the SOFTWARE PRODUCT. The sound by SOE or is suggies. You may not copy the printer materials accompanying printer software phrase photoethic age producting and the software PRODUCT. The sound by SOE or WARE PRODUCT and the accompanying the accessed through use of the SOFTWARE PRODUCT. and the particular bary disk photoethical and may be photoethic age closel or out initiated and producting the acceleration. This EULA poor and the segments on the software photoethic accompanying the accessed through use of the SOFTWARE PRODUCT. The sound by SOETWARE PRODUCT and the acceleration of the SOFTWARE PRODUCT and the acceleration age close on control Art sign on teppenally also and takes. This EULA poor and the segments on control Art sign on teppenally additionation the EULA are exercised of EXPORT EPORTOFIC DONS.

DSC and its sprives. 4 EVPORT RESTRICTIONS - You agree hat You will not export to export the SOFTWARE PRODUCT to any country, parson, or ently subject to Caracian export resisticions. 5 CHOLCE OF LAW - This Schwale Loarnes Agreement is governed by the laws of the Phorinco of Ortains, Caracia. 6 ARBITRATION - All disputes arising in correction with this Agreement shall be determined by final and binding abitishant accountors with the Adrition Ad, and the partices sagree to be bound by the abi-satis of the abitishon shall be Toorto, Caracia, and the language of the abitistion shall be Finditish.

ARDITRATION. - All dapoke stimp in convolutive this is Agement shift be datamined by frait and brinding that the intervent of the same behavious the same shift of the same shift of the same shift o